# Portal Başvuru işlemleri için Görsel Anlatım

Başvuru işlemlerinde kolaylık sağlanması amacıyla; kayıt işlemleri aşağıdaki şekilde yapılması gerekmektedir

Kutu şeklinde belirtilen 🛄 ilk basılması gereken bölümü göstermektedir, 🙆 ve 🚺 sırasıyla izlenmesi gereken adımları belirtmektedir.

Başvuru işlemleri için İlgili link: http://basvuru.tse.org.tr/uye/

İlk olarak TSE Sistemine kayıt olarak başvuru işlemlerinize başlayabilirsiniz

| TSE Müşteri Po                       | ortali |                                                                                                    | GIRIŞ YAP KAYIT OL                                                                                                    |
|--------------------------------------|--------|----------------------------------------------------------------------------------------------------|----------------------------------------------------------------------------------------------------|
| HIZMETLERIMIZ                        |        |                                                                                                    | KULLANICI TANITIM VİDEOLARI                                                                                                    |
| BELGE-DOKUMAN-SERTIFIKA<br>SORGULAMA | 0      | STSE IT IN STOR                                                                                                    | Müşteri Portaline Nasil Kayıt Olunur?                                                                                                    |
| FOITIM - SINAV RELOFT ENDIRINE       | -      |                                                                                                    | Egitim Bayvurusu Nasil Yapini?                                                                                                    |
| HIZMETLERI                           | O      |                                                                                                    | Firma Tanımlama işlemi Nasil Yapılır? 🕕                                                                                                    |
| EĞITIM HIZMETLERİ                    | 0      | Türk Standardları Erstitüsü, ülkemizin kalite alt yapısını güçleridirmeyi, nizmet ve üretim                                                                                                    | Firma Yetki Başvurusu Nasil Yapılır?                                                                                                    |
| PERSONEL BELGELENDIRME<br>HIZMETLERI | 0      | sektorümüzün intiyaç duyduğu nitelikli insan kaynağını sağlamayı, kuruluşlarımızın uluslararası<br>alanda işbirliği yapmasını, tiçarette rekabet gücünü artırmayı ve standardızasyon bilincinin<br>yaygırılaştınimasına hizmet eden ve amaçlayan milli bir kuruluş olarak;                                                                                                    |                                                                                                    |
| MUAYENE GÖZETIM                      | O      | Yurt içinde ve yurt dışında bir çok ülkede gözetim ve muayene, ürün belgelendirme, personel                                                                                                    | HAVA DURUMU                                                                                                    |
| VETERLÜLİK VE KARŞILAŞTIRMA DENE     | VLERIO | beigelendirme, sistem beigelendirme, laboratuvar, deney ve kalibrasyon nometierini deneyimli ve<br>umman kadrose ile rarafetti putti mkin ve giugeblir sekirle tani obliktiv ulusal mentur ve luegi obliviti.                                                                                                    | ANKARA +                                                                                                    |
| ARAÇ PROJE HIZMETLERİ                | O      | uluslararası kuruluşların şartlarına uygun olarak başarıli bir şekilde gerçekleştirmektedir.                                                                                                    | Contraction of the state of the state of the |
| ARAÇ KONTROL MERKEZLERİ              | 0      | TSE, hizmet verdiği alanlarda, Eristitü kimilgi ve misyonu gereği sahip olduğu tilgi türikimi ve tecrübe                                                                                                    | 10133 Ma S Corporte Pergerate Lares                                                                                                    |
| RANDEVU AL                           | O      | ile hem üretim hem de hizmes sektöründe yer alan kunum ve kuruluşlar için eğtim programları<br>düzenlemektedir.                                                                                                    | 21 kn 5/27 10° 26° 11° 22° 10° 24°                                                                                                    |
|                                      |        | Bürokrası ve kırtasiyeciliğin azaltılması konusunda yapılan çalışma ile hizmetlerimizin daha kısa<br>sürede ve daha az evrakla elektronik ortamda sunularak müşteri memnuniyetinin artırılması ve<br>kaynak israfinin önlenmesi amaçtanmaktadır. Bu kapsamda tüm kurumlar eğtim ve sınav<br>bayvurulanın elektronik ortamdan yapabilmekte, e imzali olarak sertifikalarını sistem üzerinden<br>online olarak alabitmaltaslutar. |                                                                                                    |

# Boş alanlar doldurularak işlemlere devam edilir

| <b>(AYIT OLUŞTUR</b> |               |
|----------------------|---------------|
|                      |               |
|                      | ~             |
| Sira No              |               |
| Cilt No              |               |
| nile DOĞRULA         |               |
|                      | KAYIT OLUŞTUR |

Not: yeni kimlik kartlarında bulunmayan "Aile sıra no" gibi bilgilere; E-Devlet sitesi üzerinden ulaşılabilirsiniz.

## Hoşgeldiniz, Sayın HASAN HACIABDULLAHOĞLU

| YENI BAŞVURU YAP                     | 0 |
|--------------------------------------|---|
| OYELIK BILGILERIM                    | 0 |
| ŞIFRE DEĞIŞTIR                       | 0 |
| BAŞVURULARIM                         | 0 |
| BELGE-DOKÜMAN-SERTIFIKA SORGULAMA    | 0 |
| FATURALARIM                          | 0 |
| ARAÇ KONTROL MUAYENE RANDEVU SORGULA | 0 |
| FIRMA TANIMLAMA                      | 0 |
| FIRMA YETKI TALEBI                   | 0 |
| MÜŞTERİ ANKETLERİ                    | 0 |
| MÜŞTERİ MESAJLARI                    | 0 |
| ITIRAZ-ŞIKAYET                       | 0 |

#### HIZMET SEÇİMİ

Hizmet seçimi yapmak için aşağıdaki linklerden seçim yapınız

#### Araç Proje <mark>H</mark>izmetleri

Muayene Gözetim Merkezi Başkanlığı

### Eğitim-Sınav İşlemleri

Eğitim Sınav Başvurusu - Bireysel 🛛 🔒

Eğitim-Sınav Görevlisi Başvuru Süreci

Eğitim Kuruluşlarının ve Eğitimlerinin Onaylanması Süreci

Kom<mark>ite Üyeleri Başvuru Süre</mark>ci

Belge İptal/Askı Süreci

## Bireysel Başvuru Girişi

| Hizmet                                                    | ATP                                                                            |                         |                                                                                                    | 7                                 |                                   |                                              |
|-----------------------------------------------------------|--------------------------------------------------------------------------------|-------------------------|----------------------------------------------------------------------------------------------------|-----------------------------------|-----------------------------------|----------------------------------------------|
| Başvuru Tipi                                              | Eğitim 🗇 İlk Belge                                                             | lundinme O'Yeniden      | Belgelendirme 🛛 Belge Geçiş                                                                                                  | <ul> <li>Bekloyon Belg</li> </ul> | e Bagvuruse . (CKayip Belg        | 20                                           |
| Epitim Adı                                                | ATP Anlasmasi Genel                                                            | Silglendirme. Test ve M | lunyeneler Eðrimi                                                                                                    |                                   |                                   |                                              |
| Seçilen Hizmet Bilgile                                    | 11                                                                             |                         |                                                                                                    |                                   |                                   |                                              |
| Seçilen Hizmet Bilgile                                    | n                                                                              |                         |                                                                                                    |                                   |                                   |                                              |
| Seçilen Hizmet Bilgik<br>Program Takvîm                   | n                                                                              |                         |                                                                                                    |                                   |                                   |                                              |
| Secilen Hizmet Bilgik<br>Program Takvim<br>Program Takvim | ri<br>Pogram Adi                                                               | riumet Taota            | Planek Terri                                                                                                    | Romangan                          | Program Durumu                    | Hamel Soccare October                        |
| Seçilen Hizmet Bilgile<br>Program Takvım<br>Program Tak   | Frighten Ade<br>ATP Arragmate Genet<br>Bigkendme, Test w<br>Issummerer Eighten | Humet Tacts             | Pacroal Terri<br>Nija savrana gina egitari yan<br>Jeligiska goslevetice<br>Egitanskin core yer tagal<br>sice gotochicosta".) | Portingen<br>50                   | Program Duruma<br>Kontengan ungan | Horried Scianzas Osberge<br>Biogramic Oncess |

| ine Segenorklieri<br>me Segenorklieri<br>me Haardisma Tercihi<br>Bodevee le teckine Etilege giszleri<br>develor EET<br>Tanka Hesep Bilgiant<br>Itanka Hesep Bilgiant<br>Itanka                                                                                                    |                        | THERE AND THE                 |                                  |  |
|----------------------------------------------------------------------------------------------------|------------------------|-------------------------------|----------------------------------|--|
| In the sequence of the second of the second                                                                                                    | secak Toplam Tutar     | DCF 4399.1                    |                                  |  |
| na Hauriana Turcifil © Odence la lastile e giudano e la lastile<br>Avatori El I<br>Itanica Itanica Diligiliari<br>Itanica Itanica Diligiliari<br>Itanica Diligiliari<br>Itanica Diligili<br>Itanica Diligiliari<br>Itanica Diligiliari<br>Itanica Diligili | ne Seçmekleri.         | () Kredi Karb () Havala (EF)  |                                  |  |
| Apple/EF1 Banka Norap Bilgilarr T. VARFLAR BANKABI HAN Tals 0031 5001 5000 7200 9967 80 Haap No TL Abin Abin Tiller StanDARELARI ENSTITUEN                                                                                                    | ra Hazorlama Tercitol  | © Ordenne ile bizilite C Esta | e pinterioù a reze               |  |
| Banka Hwang Bilgilert         T. VARH LAR BANKASI           HBAN         FR08 0001 5001 5000 7200 5957 88           HBAN         FR08 0001 5001 5000 7200 5957 88           Sube Kodu         -           Abit Adv         FR08 STANDARDCARI ENSTITUSII                                                                                                    | avaletEFT              |                               |                                  |  |
| HAN         TRUG 000'S 560'S 560'S 2006 3550'S 88           Humap No TL         -           Sube Kodw         684           Abur Auty         TERES STANDARSELARI ENSTITUDED                                                                                                    | Banka Plenap Bilgilari | T. VARPLAR BANKASI            |                                  |  |
| Hawag No TL -<br>Sube Kodu 684<br>Aber Adv Türse StrandABELARI ENISTITUSI                                                                                                    |                        | IBAN                          | TRUE 0001 5001 5000 7386 5557 88 |  |
| Şube Kodu         684           Aber Adv         Tüsse StandaREX.ARI ENSTITUSU                                                                                                    |                        | Homep No. 71.                 |                                  |  |
| Abur Adv TÜRBI STANDARSLARI ENSTTTÜSÜ                                                                                                    |                        | Şube Kodu                     | 864                              |  |
|                                                                                                    |                        | Abur Adı                      | TÜRI STANDARDAR ENSTITÜSÜ        |  |
| Odenna Takin Manuarana 16241254465107                                                                                                    | Otherna Takip Mamanani | 1644328489107                 |                                  |  |
| Openie Zalep Mentalaki intercitiene za se se se se se se se se se se se se se                                                                                                    | Contra racp manaran    | 194412 8462 107               |                                  |  |
|                                                                                                    |                        |                               |                                  |  |
| Olleme Dosyzui Ekieme                                                                                                    | Dokuman Seçini         |                               |                                  |  |
| Dieme Oosyaal Enleme                                                                                                    |                        | - Natio                       |                                  |  |
| Diame Dooyani Enleme Dokama Sopini                                                                                                    |                        |                               |                                  |  |
| Didemae Dobyani Eklerné                                                                                                    | larus                  |                               |                                  |  |
| Alemae Doby ant Externé                                                                                                    |                        |                               |                                  |  |
| Alome Dolyani Eklemé                                                                                                    |                        |                               |                                  |  |
| Norme Dolyan Falemé                                                                                                    |                        |                               |                                  |  |
| Nome Dotymu Externé                                                                                                    |                        |                               |                                  |  |

| BAŞVURULARIM                                                                                                    | Elaşvuru No.2<br>NOT - Elaşvuru<br>Sorumlusu ta<br>onaylandıktar<br>maili gönderi<br>Ardırıdan müş<br>"Üzerimdeki İ<br>"Ödeme" göru | 022 22095<br>inuz Hizmet<br>afindan<br>osonra bilgilendirme<br>ecektir<br>kteri portaline girerek<br>gler" alanındari<br>viruzi tamanılayınız |          |        |             |
|----------------------------------------------------------------------------------------------------|----------------------------------------------------------------------------------------------------|----------------------------------------------------------------------------------------------------|----------|--------|-------------|
| ışvurularım,Firmalarım,Üz                                                                                                    | zerimdeki İşler E                                                                                                    | Bilgilerine ulaşn                                                                                                    | nak için | lütfen | tiklayınız! |
| INCEL HAREKETLER                                                                                                    |                                                                                                    |                                                                                                    |          |        |             |
| ONCEL HAREKETLER                                                                                                    |                                                                                                    | DUYURULAR                                                                                                    |          |        |             |
| ÜNCEL HAREKETLER<br>MESAJLAR<br>Taabhütname Bildırimi-ATP                                                                                  | 0                                                                                                    | DUYURULAR                                                                                                    |          |        |             |
| ÜNCEL HAREKETLER<br>MESAJLAR<br>Taabhütname Bildırımi-ATP<br>Bireysel Başvuru Girişi                                                       | 0                                                                                                    | DUYURULAR                                                                                                    |          |        |             |
| ÜNCEL HAREKETLER<br>MESAJLAR<br>Taahhütname Bildirimi-ATP<br>Bireysel Başvuru Girişi<br>Bireysel Başvuru Girişi                            | ©<br>0                                                                                                    | DUYURULAR                                                                                                    |          |        |             |
| DNCEL HAREKETLER<br>MESAJLAR<br>Faahhūtname Bildirimi-ATP<br>Bireysel Başvuru Girişi<br>Bireysel Başvuru Girişi<br>Bireysel Başvuru Girişi | ©<br>©<br>0                                                                                                    | DUYURULAR                                                                                                    |          |        |             |

<u>Belirtildiği gibi adımları izlemeniz durumunda başvuru süreciniz tamamlanmış olacaktır</u>